## 1 通赢天下博易 APP

## 1.1 登录

打开通赢天下博易版手机端,软件下方选择交易选项进行登录。

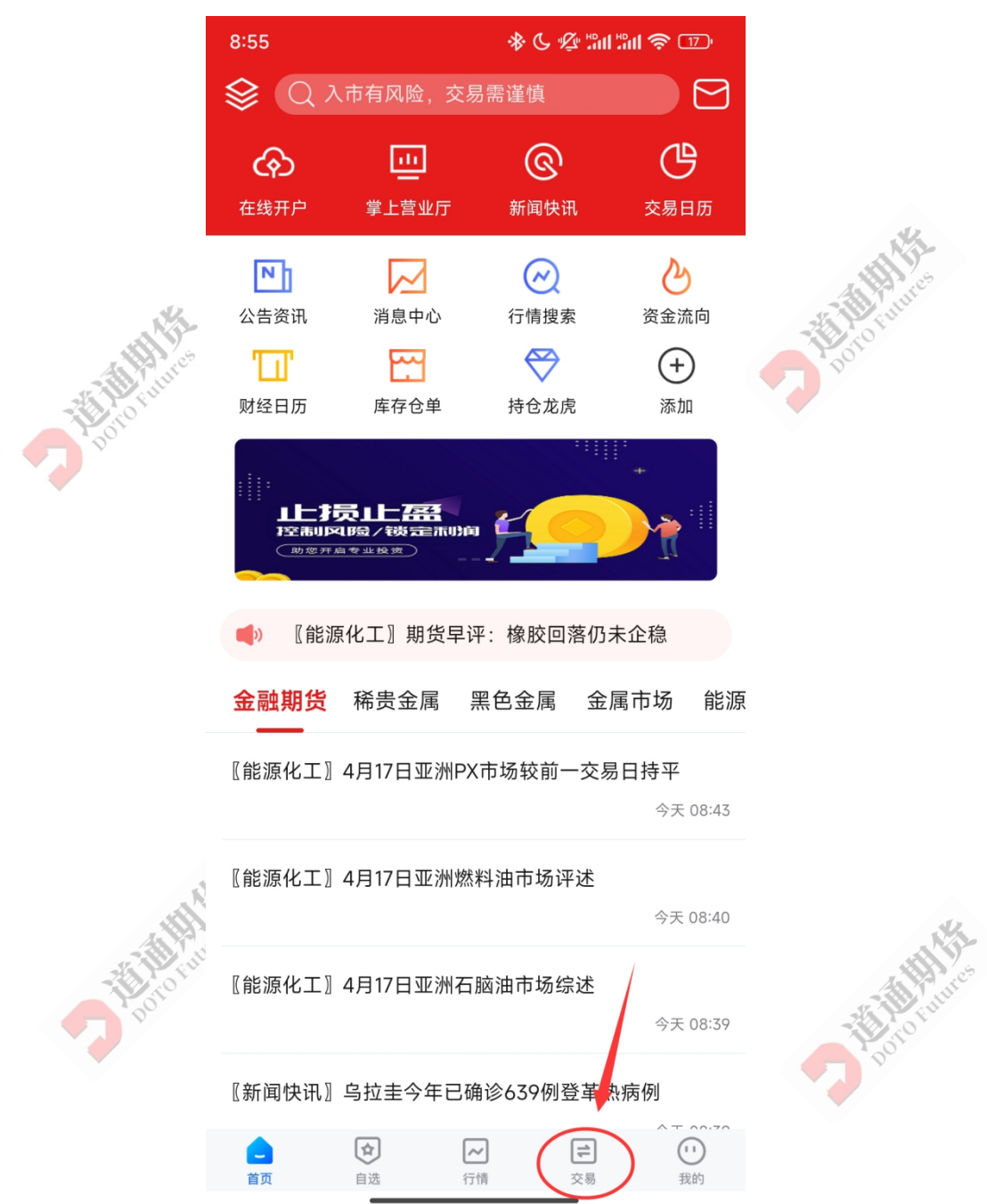

进入交易登录页面后,第一栏交易服务器点进去后选择"道通期货\_CTP 主席登录验证",然 后输入资金账号、交易密码进行登录。

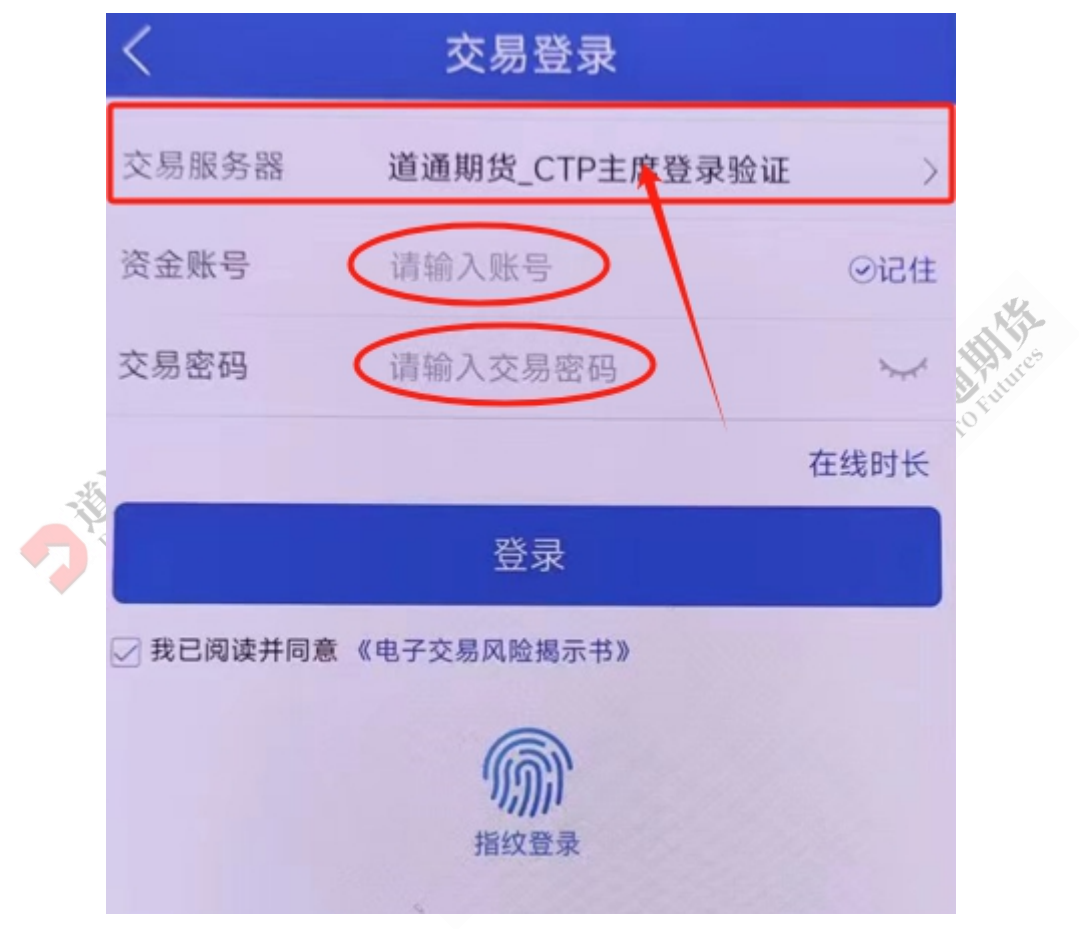

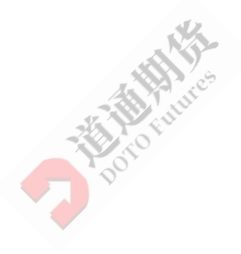

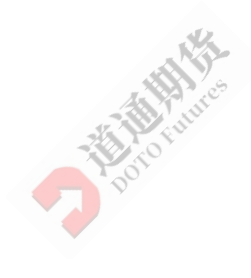

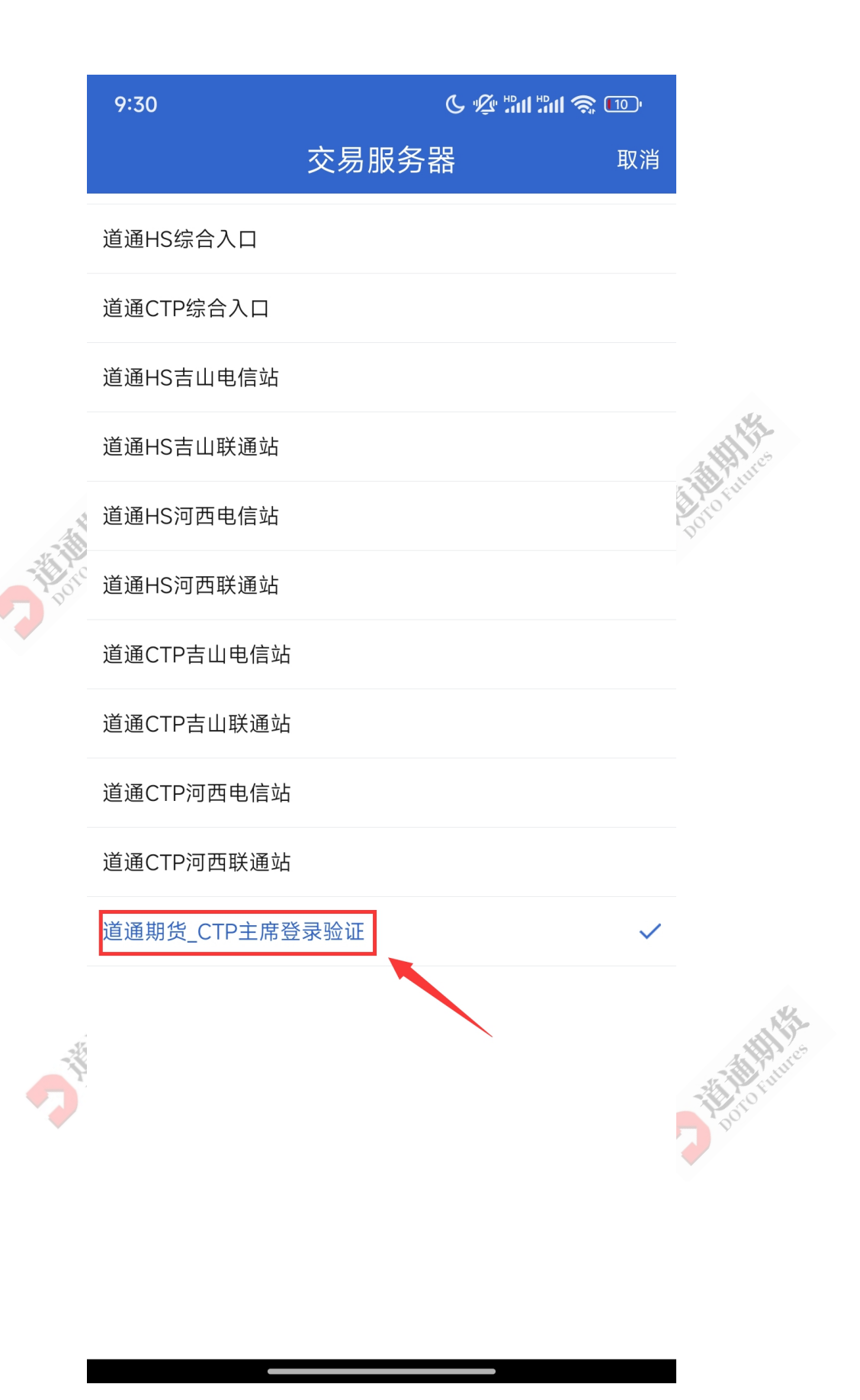

## 1.2 修改密码

登录完成后,点击右上角菜单栏

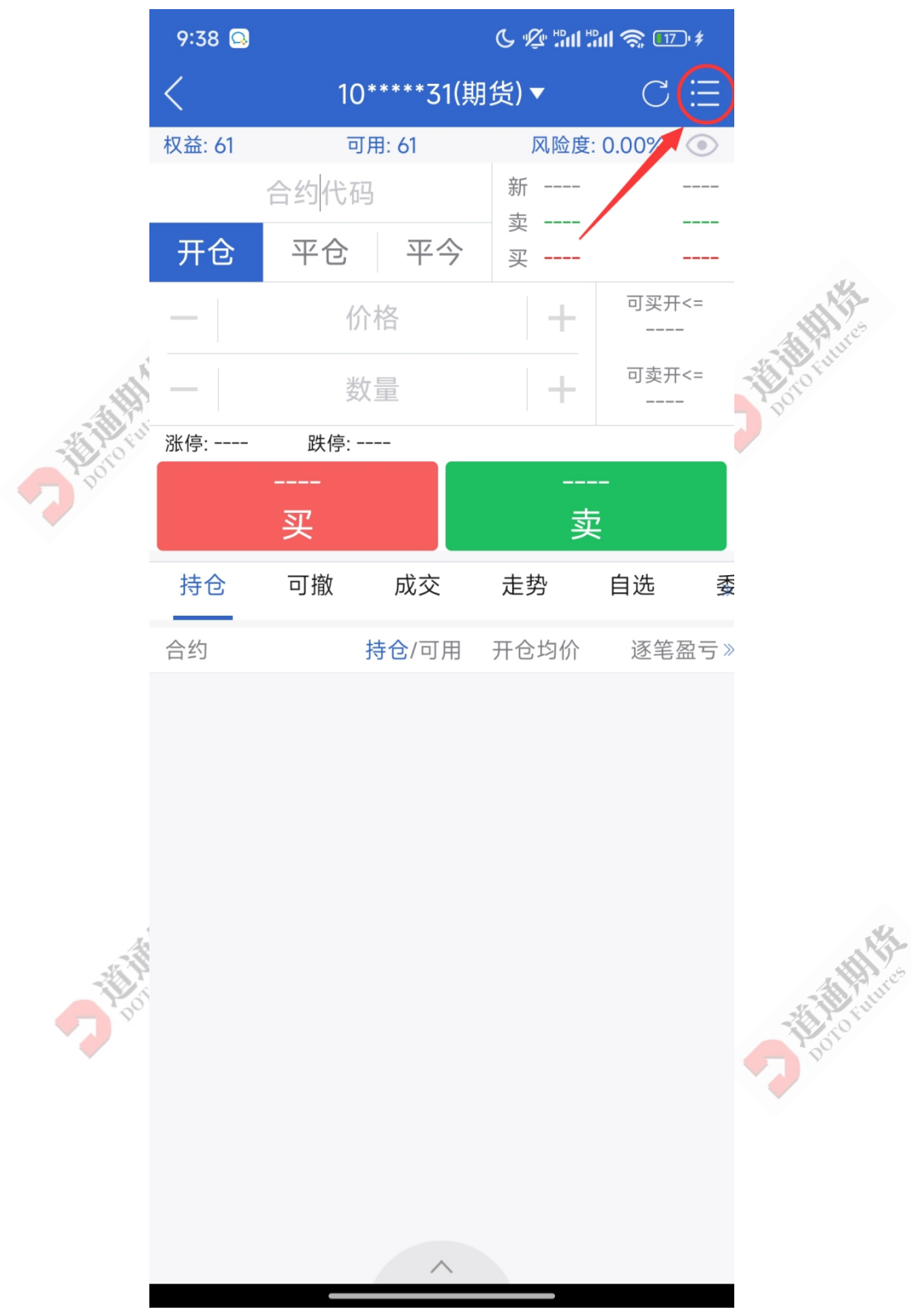

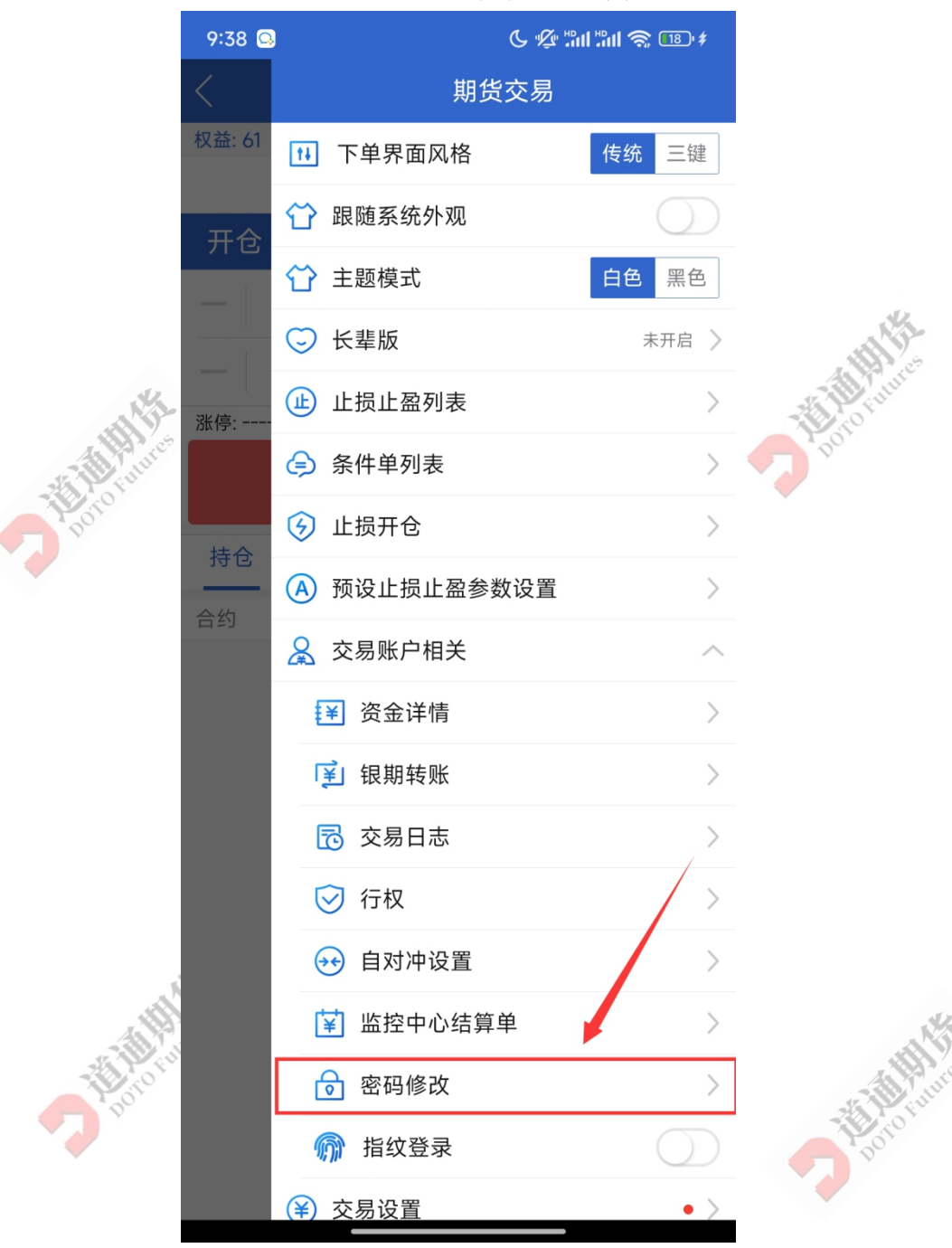

点击"密码修改",进入修改页面后,修改您的**交易密码**和资金密码

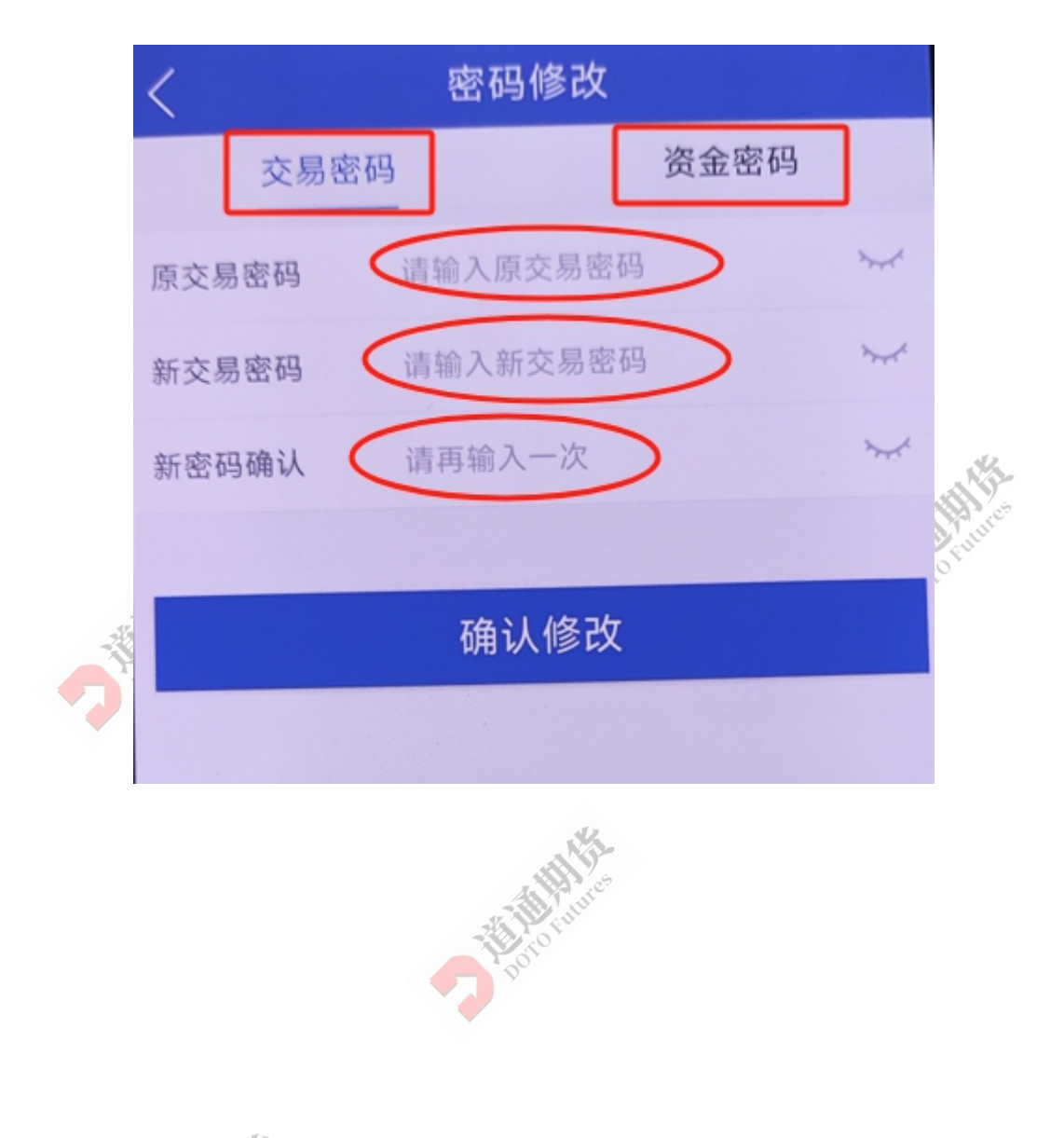

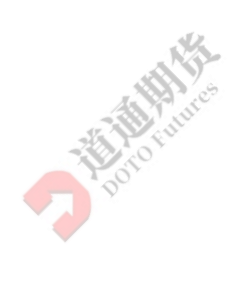

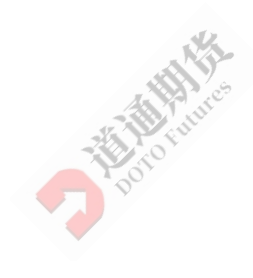